## Windows 11 sans compte Microsoft Comment contourner le dernier blocage ?

## Méthode 1 : La clé de registre

- 1. Lors de l'installation de Windows 11, à l'écran de connexion réseau, appuyer sur **Shift+F10** pour ouvrir l'invite de commande
- 2. Saisir : reg add HKLM\SOFTWARE\Microsoft\Windows\CurrentVersion\OOBE /v BypassNRO /t REG\_DWORD /d 1 /f shutdown /r /t 0
- 3. Le PC va redémarrer automatiquement
- 4. A la reprise de l'installation, on pourra créer un compte local sans connexion Internet

## Méthode 2 : La commande ms-cxh:localonly

- 1. Toujours à l'écran de connexion réseau, appuyer sur Shift+F10
- 2. Saisir : start ms-cxh:localonly
- 3. Une interface Windows 10 va apparaître, nous permettant de créer un compte local

## Méthode 3 : MSA Patcher

C'est un petit utilitaire qui restaure la fonctionnalité de **BypassNRO.cmd**, mais en mieux.

- 1. <u>Télécharger MSA Patcher</u> depuis un dépôt fiable
- 2. Copier bypassnro.cmd à la racine de la clé USB d'installation

Lors de l'installation de Windows, toujours à l'écran de bienvenue, avant de se connecter à Internet :

- Appuyer sur Shift+F10
- Aller sur la clé USB
- Exécuter BypassNRO.cmd
- Choisir l'option 1 pour définir la clé de Registre et contourner l'obligation réseau
- Redémarrer (appuyer sur Y à la question demandée)
- Après le redémarrage, on pourra cliquer sur "Je n'ai pas Internet" et continuer avec un compte local